## How to check TOP 10% Journals (1/2)

1070 JOUITIAIS (1/∠) → 同志社大学 Doshisha University

① Access "Scopus" from Doshisha University Digital Library https://library.doshisha.ac.jp/library/dl/detail/Scopus.html

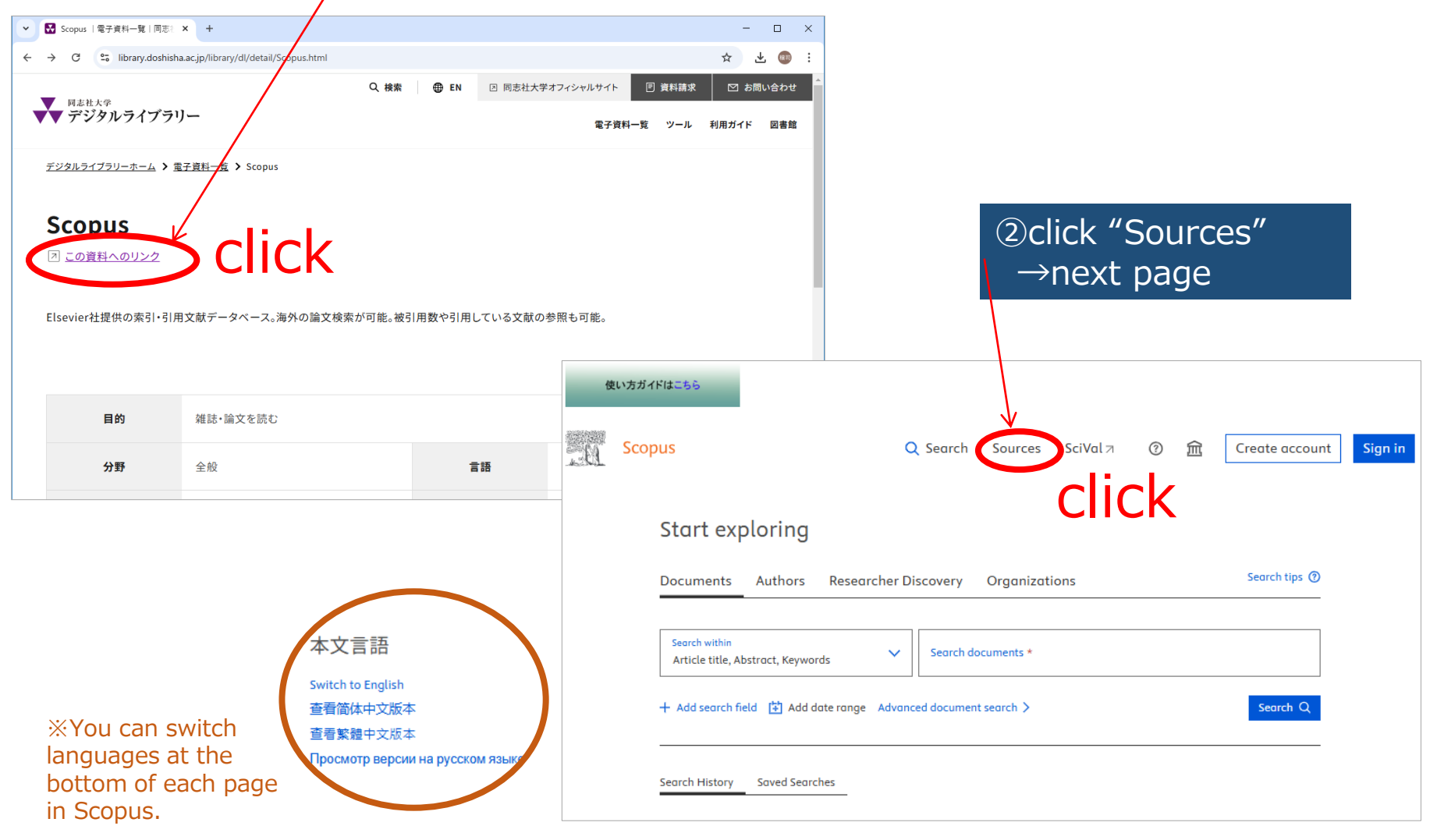

2025.2

## How to check TOP 10% Journals (1/2)

| ख्रुग्रेग्रास्टिहह<br>Scopus<br>Sources                                                                              |                                                                     | <b>Q</b> Search Lists                 | Sources SciV     | al 7 🕐                  | <u>命</u> Cre                     | eate account                               | sign in<br>3<br>jC            | ) Searc<br>ournal t | h by<br>itle, etc |  |
|----------------------------------------------------------------------------------------------------|---------------------------------------------------------------------|---------------------------------------|------------------|-------------------------|----------------------------------|--------------------------------------------|-------------------------------|---------------------|-------------------|--|
| Title       S         CiteScore 2024 has been released.         Filter refine list         Apply       Clear filters | elect subject area<br>View CiteScore methodology ><br>48,473 result | ,<br>S<br>port to Excel I□ Save to sc | Einc<br>★ Downla | oad Scopus Source       | e List () Learn                  | n more about Si                            | copus Source List             |                     |                   |  |
| Display options Display only Open Access journals                                                                    | Source titl                                                         | e↓                                    | CiteScore ↓      | Highest<br>percentile ↓ | View m<br>Citations<br>2021-24 ↓ | etrics for year:<br>Documents<br>2021-24 ↓ | 2024 ♥<br>% Cited ↓ >         |                     |                   |  |
| Counts for 4-year timeframe <ul> <li>No minimum selected</li> </ul>                                                  |                                                                     | nker                                  | 1154.2           | 1/415<br>Oncology       | K                                | 105                                        | 74                            |                     |                   |  |
| (Reference<br>5) Click each<br>information                                                                           | )<br>source title (<br>(next page)                                  | for more                              |                  | ④ Ch<br>Hig<br>=        | ieck "I<br>Ihest I<br>FOP 1      | Highes<br>Dercer<br>D% jo                  | st Perce<br>ntile is<br>urnal | entile"<br>90% oı   | - higher          |  |

→ 同志社 Doshisha U

:学

## (Reference) Details of each journal

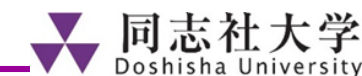

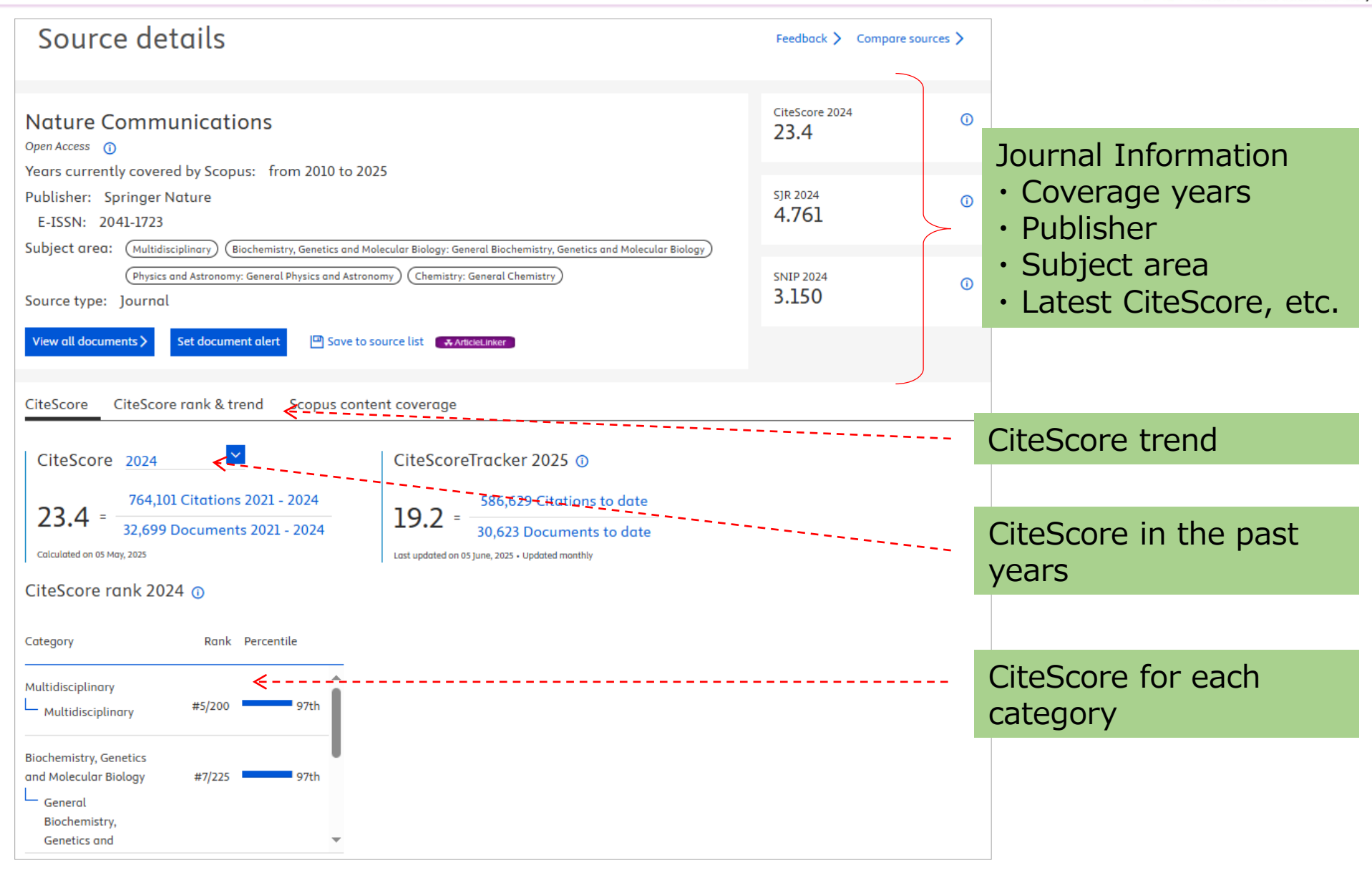